# **7** Bitte zuerst lesen

# Herzlichen Glückwunsch...

Zum Kauf dieses Tally Dascom-Etikettendruckers.

Bitte nehmen Sie sich einen Moment Zeit, um diese Kurzanleitung zu lesen, die Sie mit dem Drucker und seiner Bedienung vertraut machen wird. Bei diesem Drucker handelt es sich um einen technisch hoch entwickelten, aber einfach zu verwendenden Etikettendrucker, der ein einfaches Einlegen des Papiers, eine schnelle Verbindung sowie ein leistungsfähiges Menükonfigurationssystem bietet.

Diese Kurzanleitung führt Sie durch das Auspacken des Druckers aus dem Karton, den Anschluss an den Computer, das Einlegen des Papiers sowie einen schnellen Selbsttest des Druckers, um sicherzustellen, dass er ordnungsgemäß funktioniert.

## Sicherheit

**2** Netzanschluss

Bitte lesen Sie jedoch zuerst sorgfältig die Sicherheitsanweisungen durch, die Sie in dieser Kurzanleitung sowie ausführlicher in dem auf der CD-ROM enthaltenen Benutzerhandbuch finden. Eine Nichteinhaltung der Sicherheitsmaßnahmen kann zu schweren Personen- oder Sachschäden führen.

## Auspacken des Druckers

- a. Bitte packen Sie Ihren neuen Drucker vorsichtig aus, und prüfen Sie, ob alle auf der nebenstehenden Abbildung gezeigten Gegenstände im Druckerkarton enthalten sind. Manchmal werden vom Händler oder von Tally Dascom weitere Gegenstände hinzugefügt, die für eine bestimmte Installation erforderlich sind, wie z. B. zusätzliche CD-ROMs, Kabel oder Handbücher. Eine Anleitung für diese Gegenstände ist in den jeweiligen Packungen enthalten
- b. Falls Sie Fragen haben oder Gegenstände fehlen, wenden Sie sich bitte zuerst an Ihren Händler. Auf der Rückseite dieser Kurzanleitung sind außerdem die Kontaktdetails der regionalen Tally Dascom-Niederlassungen angegeben..
- c. Bei dem gelieferten Drucker ist die obere Abdeckung mit Klebeband gesichert. Entfernen Sie einfach den Klebestreifen, und ö°nen Sie den Karton, indem Sie die obere Abdeckung anheben und zurückklappen..
- d. Es gibt einen weiteren Klebestreifen, mit dem der Mechanismus während des Transports geschlossen gehalten wird. Entfernen Sie den Klebestreifen und das zugehörige Papier durch vorsichtiges Ablösen vom Gehäuse..

# Standard-Kartoninhalt

Nur im 7206- und 7206-300-Karton befinden sich die folgenden Gegenstände:

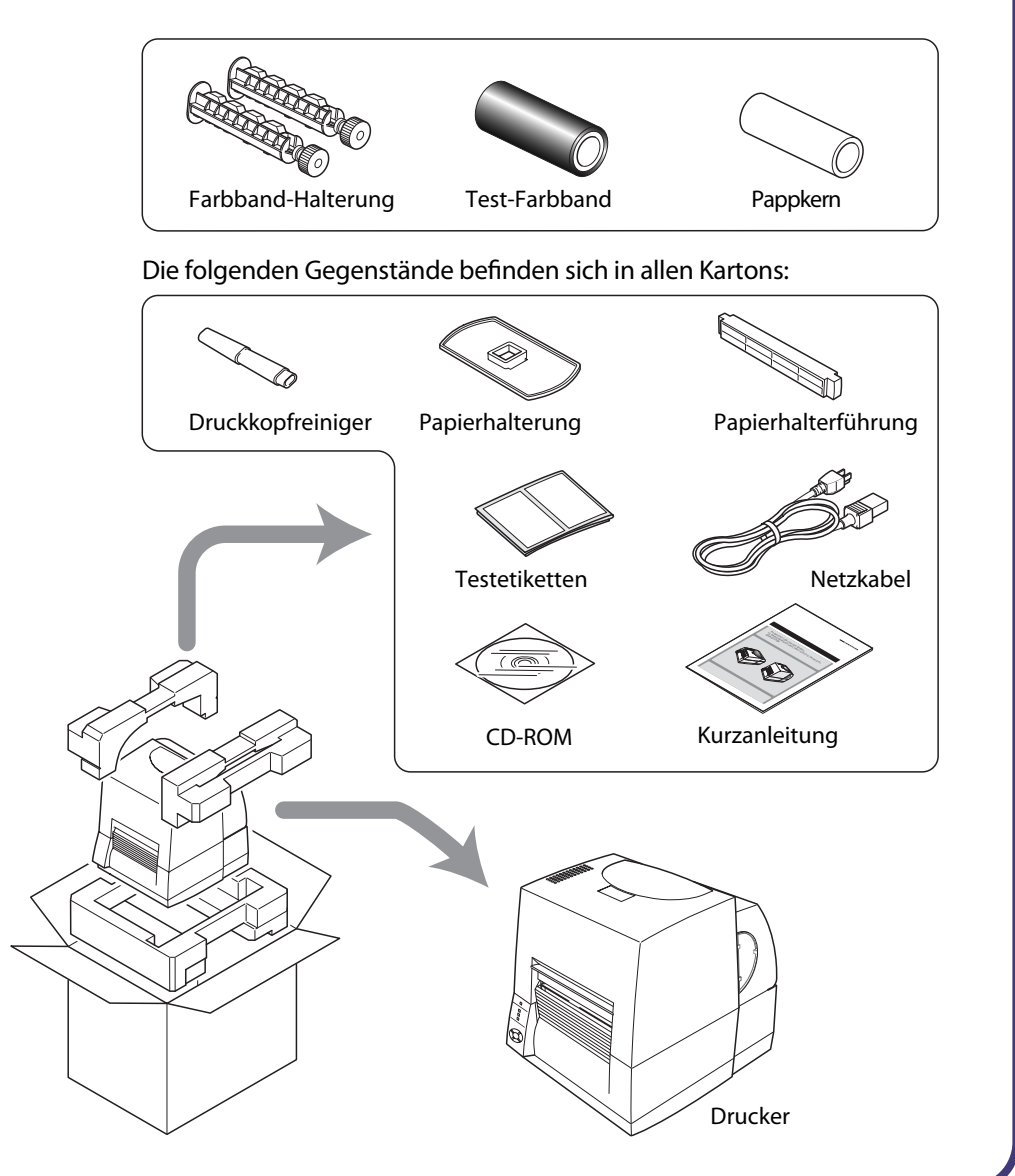

### Dieses Produkt verfügt über zwei Schnittstellen für den Empfang von Druckdaten: einen a. Prüfen Sie ob, der Netzschalter am Drucker auf AUS steht. seriellen Anschluss (RS232C) und einen USB-Anschluss (USB1.1). Ihr Händler kann Ihnen b. Schließen Sie den Stecker des Netzkabels an den Netzkabelanschluss des Druckers an. nach Wunsch eine optionale interne Ethernet-, eine Parallel- (IEEE1284) oder eine c. Stecken Sie den Stecker des Netzkabels in die Wechselstromsteckdose ein. WLAN-Schnittstelle hinzufügen. Wenden Sie sich, wenn Sie eine optionale Netzwerk-Schnittstelle verwenden, an Ihren Tally Dascom-Händler. Mit Ausnahme von einem drahtlosen LAN-Anschluss ist ein Schnittstellenkabel nötig, um den Drucker an einen Computer anzuschließen. Schließen Sie das Kabel wie folgt an: a. Schalten Sie den Netzschalter am Drucker und am Computer AUS.

b. Schließen Sie ein Ende des Anschlusskabels an den Schnittstellenanschluss auf der Rückseite des Druckers an, und sichern Sie es mit Klammern oder Schrauben, sofern verfügbar.

**Anschluss an einen Computer** 

c. Schließen Sie das andere Ende des Anschlusskabels an den Schnittstellenanschluss am Computer an, und sichern Sie es mit den Klammern oder Klemmschrauben, sofern verfügbar.

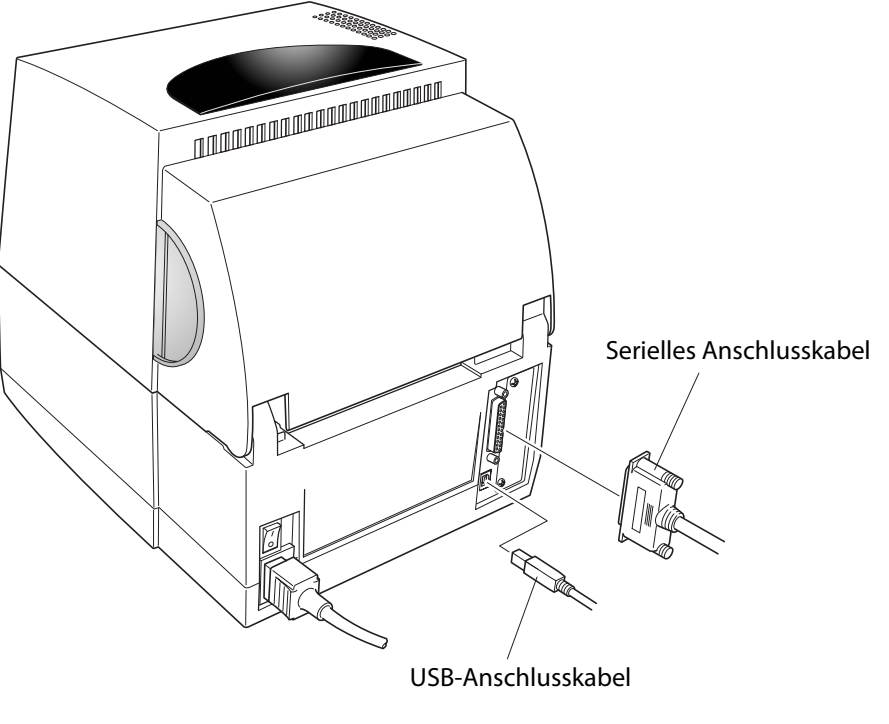

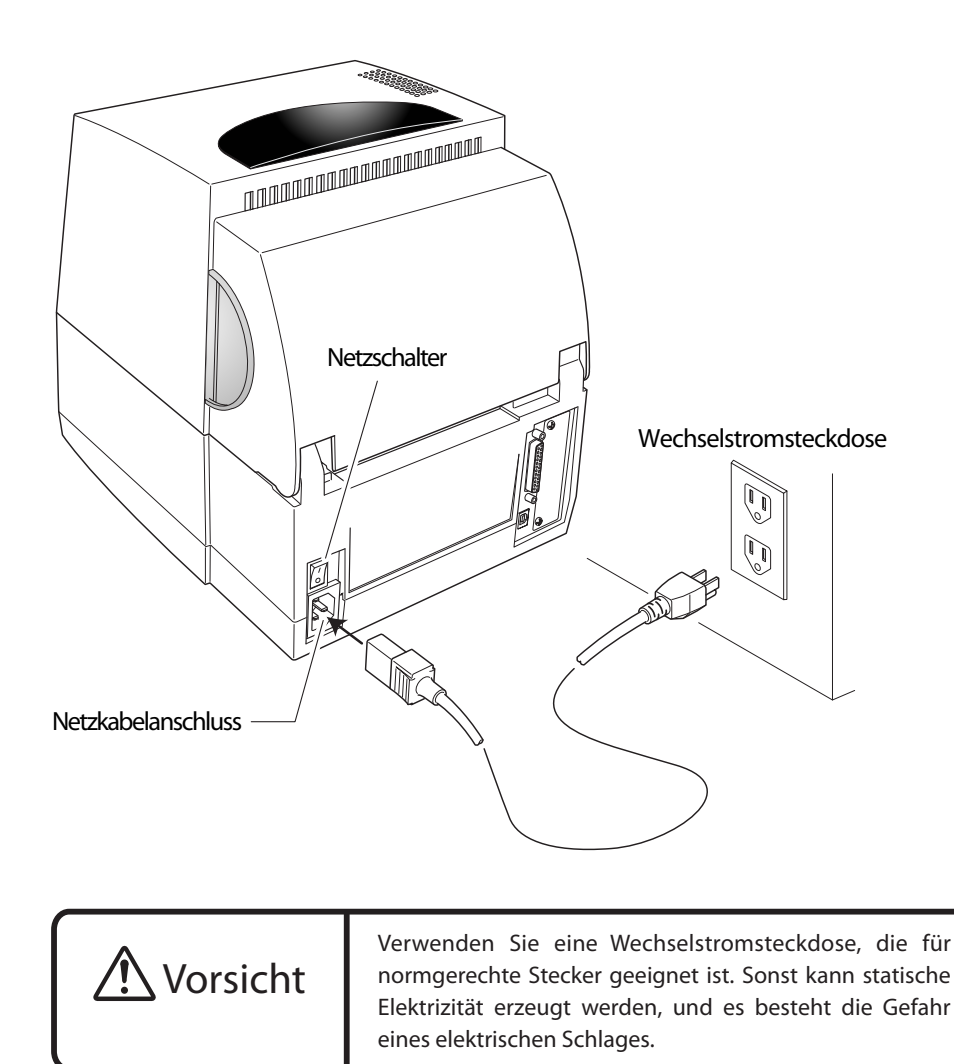

.lenosragenten in diesen Bereichen an Wartungspersonal. EMV-Richtlinie (2004/108/EC) /EN55022, EN55024, EN61000-3-2 und EN61000-3-3 konnte Sie getahrlichen stromtuhrenden Punkten oder anderen Risiken aussetzen. Verweisen Sie alle Viederspannngsrichtlinie (2006/95/EC) /EN60950-1 CE-Kennzeichnung gemäß folgender Kriterien und Bestimmungen: Handbuch beschrieben. Das Öffnen oder Entfernen von Abdeckungen, die mit "Nicht entfernen" markiert sind, Konformitätserklärung für europäische Benutzer Tally Dascom erkennt alle Warenzeichen an.

Dieses Geräf ist nicht zur Verwendung an einem Bildschirmarbeitsplatz gemaß Bildscharb V bestimmt.

28. Bitte wenden Sie sich an uns, wenn Sie Fehler oder Unklarheiten in diesem Handbuch bemerken.

Handbuch zu erhälten.

sind streng verboten.

Wartungspersonal, falls:

Sicherheitsanweisungen, die streng eingehalten werden müssen

Reparaturen, Kontrollen usw. verursacht werden.

unangemessene Umgebung verursacht werden.

ungeachtet von Fehlern, Auslassungen oder Druckfehlern.

ergeben, abgesehen von den hier erwähnten vorgesehenen Produkten.

22. Der Inhalt dieses Handbuchs kann ohne vorherige Ankündigung geändert werden.

Dieses Produkt wurde gemäß EN ISO 7779 getestet. Der höchste Schalldruckpegel beträgt 55 db(A) oder weniger.

30. Dieses Handbuch enthält Warenzeichen oder eingetragene Warenzeichen anderer Unternehmen und Produkte.

29. Falls Seiten in diesem Handbuch fehlen oder fehlerhaft kollationiert wurden, wenden Sie sich an uns, um ein neues

verloren. Wir haften nicht für Schäden oder entgangene Gewinne, die durch Datenverluste aufgrund von Ausfällen,

27. Die im Drucker gespeicherten Daten sind flüchtig. Bei einer Unterbrechung der Stromzufuhr gehen daher alle Daten

26. Wir haften nicht für Schäden, die durch eine fehlerhafte Verwendung des Druckers durch den Benutzer und eine

23. Die Reproduktion, der Transfer oder die Übertragung des Inhalts dieses Handbuchs ohne vorherige Genehmigung

21. Wenn beim Drucken ein Problem auftritt, schalten Sie den Drucker sofort aus, und ziehen Sie das Netzkabel aus der

Störungen führen. Verwenden Sie bei der Bedienung keine scharfkantigen Gegenstände, wie z. B. Kugelschreiber.

17. Vergewissern Sie sich beim Öffnen der oberen Abdeckung, dass sie vollständig geöffnet wird. Wenn die Abdeckung

Das Produkt eine deutliche Leistungsanderung zeigt, die auf die Notwendigkeit von Wartungsarbeiten hinweist.

Bedienelemente, die in der Betriebsanleitung beschrieben sind, da eine unsachgemäße Einstellung anderer

a. Das Produkt bei Einhaltung der Betriebsanleitung nicht normal funktioniert. Verstellen Sie nur die

15. Ziehen Sie den Netzstromstecker dieses Produkts aus der Stromversorgung, und beauftragen Sie qualifiziertes

FRANCE

France

CFF

Austria

DASCOM Europe GmbH

117 Avenue Victor Hugo 92100 Boulogne-Billancourt

Phone: +33 (1)73 02 51 98

DASCOM Europe GmbH

Representation Moscow

Fax: +7 (495) 984 56 42

DASCOM Europe GmbH

Phone: +43 (1) 236 01 70 10

379854a-DE

JM74994-00F

Europaring F15 301

2345 Brunn a. G.

www.dascom.com

Phone: +7 (495) 984 70 65

Leninsky Prospekt 95a, Office 322

119313 Moscow, Russian Federation

www.dascom.com

RUSSIA and CIS

www.dascom.com

b. Flüssigkeiten, Aerosol-Chemikalien oder andere Chemikalien in das Produkt gegossen wurden.

Bedienelemente zu Beschädigungen führen kann, und zur Wiederherstellung des normalen Betriebszustands des

Weitere Informationen ...

der mit dem Drucker gelieferten CD-ROM befindet. Sie können das

aufgeführten Websites herunterladen.

DASCOM REPRESENTATIVES

DASCOM Europe GmbH

Tel.: +49 (0) 731 2075 0

ViewPoint, Basing View,

Basingstoke, Hampshire RG21 4RG, England

Phone: +44 (0) 1256 481481

#08-22, Lam Soon Industrial Building

**DASCOM** Americas Corporation

Phone: +1 (877) 434 13 77

© July 2010 DASCOM Europe GmbH

Fax: +44 (0) 1256 481400

Fax: +49 (0) 731 2075 100

GERMANY

Heuweg 3 D-89079 Ulm

Deutschland

www.dascom.com

UNITED KINGDOM

DASCOM GB Ltd

www.dascom.com

DASCOM AP Pte Ltd

63 Hillview Avenue

Singapore 669569

Fax: +65 6760 1066 www.dascom.com

421 W. Main Street Waynesboro, VA 22980

www.dascom.com

Phone: +65 6760 8833

SINGAPORE

AMERICAS

All rights reserved

Printed in China

LISA

Benutzerhandbuch und zusätzliche Informationen auch von den unten

Weitere Informationen und ausführlichere Anweisungen zur Verwendung Ihres neuen Druckers finden Sie in dem umfassenden Benutzerhandbuch, das sich auf

fernzuhalten. Wenn die Plastiktüte über den Kopf eines Kindes gezogen wird, kann sie zur Erstickung führen.

16. Die Plastikverpackungstute sollte weggeworten oder sicher aufbewahrt werden. Die Plastiktute ist von Kindern

20. Verwenden Sie das Bedienfeld ordnungsgemäß. Eine unvorsichtige, grobe Behandlung kann zu Fehlern oder

18. Achten Sie auf die Ecken der Abdeckung, wenn sie geöffnet ist. Sie können Verletzungen verursachen.

nur feilweise geoffnet wird, kann sie zuschlagen und moglicherweise Verletzungen verursachen.

e. Das Produkt fallen gelassen oder angestoßen wurde, oder das Gehäuse beschädigt wurde. Produkts haung umtangreiche Arbeiten durch qualifizierte lechniker ertorderlich sind.

c. Das Produkt Regen, Wasser oder ubermalsiger Feuchtigkeit ausgesetzt wurde.

a. Netzstromkabel oder -stecker beschädigt oder ausgefranst sind.

25. Wir haften nicht für Probleme, die sich aus der Verwendung optionaler Produkte und Verbrauchsmaterialien

24. Wir haften nicht für Schäden, die sich aus der Verwendung der hierin enthaltenen Informationen ergeben,

- 13. Versuchen Sie nicht, das Produkt zu warten oder auseinanderzunehmen, außer wie an anderer Stelle in diesem keine Flussigkeiten irgendwelcher Art aut dem Produkt.

/ergewissern كاe sich, dass die Steckdose in der Nahe des Geräts installiert und leicht zuganglich ist.

14. Zur Unterbrechung der Stromzufuhr muss der Netzstromstecker dieses Geräts verwendet werden. Bitte

- oder Komponenten kursschließen und dadurch zu Brandgefahr oder Stromschlag führen könnten. Verschütten Sie 12. Führen Sie nie irgendwelche Objekte durch die Gehäuseschlitze, da sie gefährliche, stromführende Punkte berühren

- uberschreitet.
- Produkte bei einer 220/240-Volt-Steckdose 7,5 Ampere und bei einer 120-Volt-Steckdose 15 Ampere nicht
- überschreitet. Stellen Sie auch sicher, dass die Gesamtamperezahl aller an die Wandsteckdose angeschlossenen an das Verlangerungskabel angeschlossenen Produkte die Amperezahl des Verlangerungskabels nicht

- 11. Wenn für dieses Produkt ein Verlängerungskabel verwendet wird, stellen Sie sicher, dass die Gesamtamperezahl der

- den Datenkabeln, und halten Sie die Kabel nicht gespannt.

10. Verhindern Sie, dass irgendwelche Gegenstände auf dem Stromkabel zu liegen kommen, und platzieren Sie das

9. Dieses Produkt ist mit einem normgerechten, geerdeten Netzstecker ausgerüstet. Dieser Netzstecker passt nur in

8. Dieses Produkt sollte an den auf dem Markierungsschild angegebenen Stromquellentyp angeschlossen werden.

Heizkörpern oder Wärmequellen aufgestellt werden. Dieses Produkt darf nur in einer eingebauten Installation

5. Stellen Sie dieses Produkt nicht auf instabile Wagen, Gestelle oder Tische. Das Produkt kann herunterfallen, was zu

eintreten können, wie z. B. in Laboren oder an Orten, an denen viel Ol, Staub, Salz oder Eisenpartikel anzutreffen

stattdessen ein feuchtes luch zur Keinigung, nachdem Sie den Drucker von der Netzstromversorgung abgetrennt

Flüssig- oder Aerosolreiniger, Verdünner, Trichlorethen, Benzin, Keton oder ähnliche Chemikalien. Verwenden Sie

3. Ziehen Sie den Netzstromstecker vor der Reinigung des Produkts aus der Wandsteckdose. Verwenden Sie keine

des Druckers zu gewährleisten. Eine Nichteinhaltung dieser Vorsichtsmaßnahmen kann zu Personen- oder Sachschäden

Bitte lesen Sie die folgenden wichtigen Betriebs- und Sicherheitsanweisungen sorgfältig durch, um den sicheren Betrieb

7106 7206 Thermodrucker

In dieser Kurzanleitung wird die grundlegende Bedienung des Druckers beschrieben.

Eine ausführlichere Bedienungsanleitung finden Sie in dem Benutzerhandbuch auf der

Kurzanleitung

mitgelieferten CD-ROM.

7. Zur Gewährleistung des zuverlässigen Betriebs des Produkts und zum Schutz vor Überhitzen dürfen Sie diese

schweren Produktschaden und Verletzungen von sich in der Nahe befindlichen Personen fuhren kann.

4. Verwenden Sie dieses Produkt nicht in der Nähe von Wasser oder an Orten, an denen chemische Reaktionen

6. Die Schlitze und Öffnungen am Gehäuse sowie auf der Rück- oder Unterseite dienen der Belüftung.

ein Bett, Sofa, eine Decke oder ähnliche Oberfläche gestellt wird. Dieses Produkt darf nicht auf oder in der Nähe von

Offnungen nicht blockieren oder abdecken. Diese Offnungen dürten nicht blockiert werden, indem das Produkt aut

konnen, lassen Sie die veraltetete Steckdose durch einen Elektriker ersetzen. Umgehen Sie nicht die

Sicherheitsfunktion des geerdeten Netzsteckers.

Handler oder Ihr ortliches Stromversorgungsunternehmen.

verwendet werden, wenn für ordnungsgemäße Belüftung gesorgt wird.

2. Befolgen Sie alle am Produkt markierten Warnhinweise und Anleitungen.

oder in extremen Fallen zu schweren oder tödlichen Verletzungen führen.

Tally

DASCOM

7206

1. Lesen Sie alle diese Anweisungen, und bewahren Sie sie zur zukünftigen Bezugnahme auf.

Produkt nicht an einem Ort, an dem Jemand uber das Kabel lauten konnte. Liehen Sie nicht am Stromkabel oder an

eine geerdete Netzsteckdose. Das ist eine Sicherheitsfunktion. Wenn Sie den Stecker nicht in die Steckdose stecken

Wenn Sie sich in Bezug auf den Typ der verfügbaren Stromversorgung nicht sicher sind, wenden Sie sich an Ihren

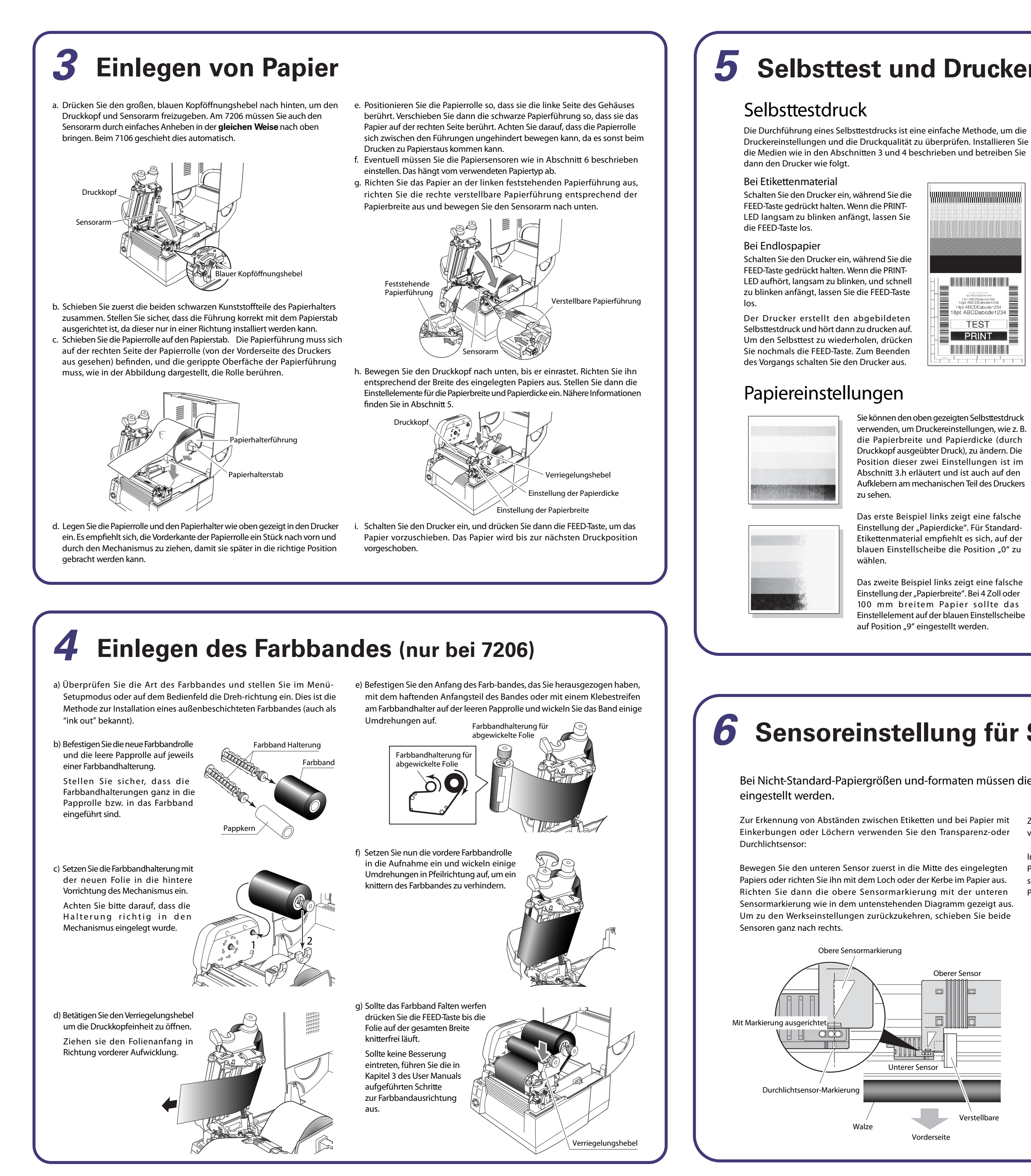

# **5** Selbsttest und Druckerkonfiguration

sein.

die Papierbreite und Papierdicke (durch Druckkopf ausgeübter Druck), zu ändern. Die Position dieser zwei Einstellungen ist im Abschnitt 3.h erläutert und ist auch auf den Aufklebern am mechanischen Teil des Druckers

Einstellung der "Papierdicke". Für Standard-Etikettenmaterial empfiehlt es sich, auf der blauen Einstellscheibe die Position "0" zu

Das zweite Beispiel links zeigt eine falsche Einstellung der "Papierbreite". Bei 4 Zoll oder 100 mm breitem Papier sollte das Einstellelement auf der blauen Einstellscheibe

## Druckerkonfigurationsmenü

Wenn beim Einschalten des Druckers die MODE/REPEAT-Taste gedrückt wird, schaltet der Drucker in den Menü-Setup-Modus. In diesem Modus kann die Druckerkonfiguration mit Hilfe des Menüsystems geändert werden. Im Menü-Setup-Modus leuchtet die CONDITION-LED auf. Um das Menüsystem verwenden zu können, muss Papier in den Drucker eingelegt

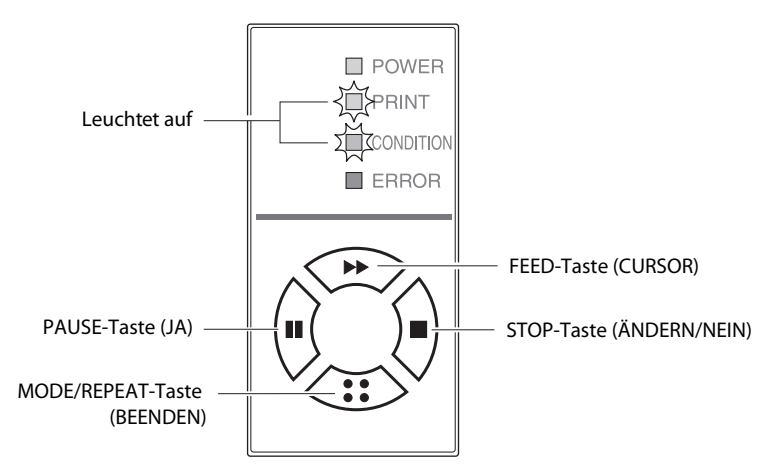

### Tastenfunktionen

Nach dem Drucken der einzelnen Menüelemente druckt der Drucker auch die Funktionen der einzelnen Tasten zu diesem Zeitpunkt. Die Funktionen können je nach dem gewählten Menü geringfügig voneinander abweichen. Im Allgemeinen gelten jedoch die folgenden Richtlinien:

PAUSE-Taste (JA): Diese Taste wird gedrückt, um die aktuelle Menüoption zu wählen oder die neue Einstellung zu speichern. Anschließend wird zum nächsten Menüelement gewechselt.

STOP-Taste (ÄNDERN/NEIN): Wenn diese Taste bei der Änderung eines Menüwerts (z. B. Druckkopftemperatur) gedrückt wird, wird der nächste verfügbare Menüwert angezeigt. Die Einstellung wird jedoch nicht gespeichert. Im "Hauptmenü" wird bei Drücken dieser Taste zum nächsten verfügbaren Menüelement gewechselt

FEED-Taste (CURSOR): Bei einigen Menüoptionen, wie z. B. der Druckkopftemperatur, kann mehr als eine "Ziffer" geändert werden. Mit dieser Taste wird der Cursor zur nächsten Ziffer bewegt.

MODE/REPEAT-Taste (BEENDEN): Damit wird das aktuelle Menü oder das Menüsystem beendet.

Nachstehend ist eine Beispiel-Menüausgabe des Menüsystems abgebildet. In diesem speziellen Beispiel werden die Druckgeschwindigkeit und die Dunkelheit geändert, anschließend folgt der Rest des Druckereinstellungsmenüs.

Die vom Drucker erstellte Ausgabe ist aufgrund der Art und Weise, wie der Drucker die Menüoptionen ausgibt, "vertikal umgekehrt". Im untenstehenden Beispiel sehen Sie, wie sich die Ausgabe ändert.

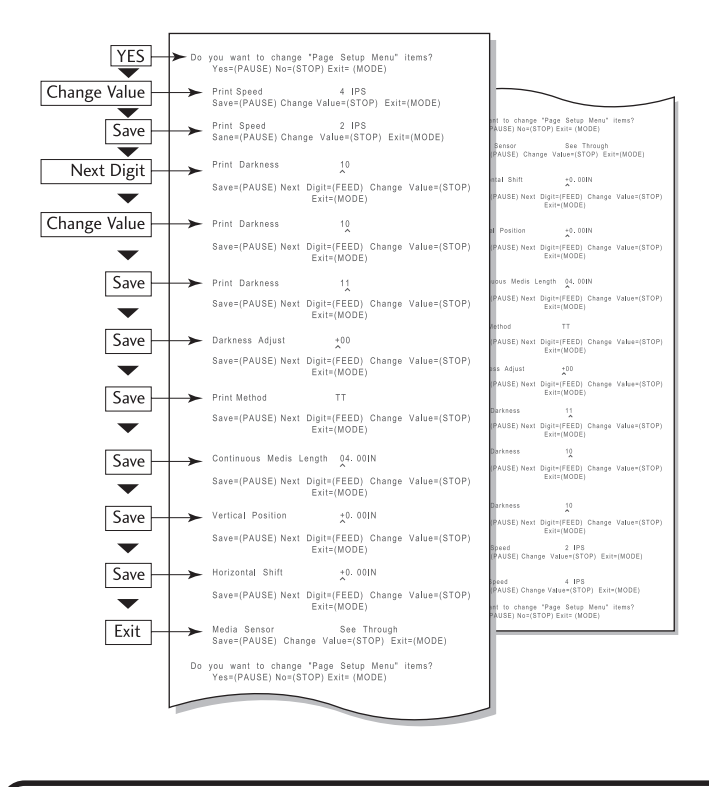

## / Vorsicht

Wenn Sie einen Menüwert ändern und die "PAUSE"-Taste (JA) drücken, speichert der Drucker den zurzeit gewählten Parameter. Die CONDITION-LED blinkt kurz auf. Schalten Sie den Drucker an dieser Stelle nicht aus, da dies eine Störung verursachen kann. Wenn der Drucker versehentlich ausgeschaltet wird, setzen Sie den Drucker zuerst wieder auf die Werkseinstellungen zurück.

# **6** Sensoreinstellung für Spezialmaterial

Bei Nicht-Standard-Papiergrößen und-formaten müssen die Papiersensoren eventuell anders als sonst üblich

Zur Erkennung von Papier mit schwarzen 'Passmarken' auf der Rückseite verwenden Sie den Reflexionssensor:

Im Reflexionssensor-Modus wird nur der untere Sensor verwendet. Positionieren Sie den unteren Reflexionssensor so, dass die Markierung sich wie unten abgebildet in der Mitte der schwarzen Passmarke des Papiers befindet.

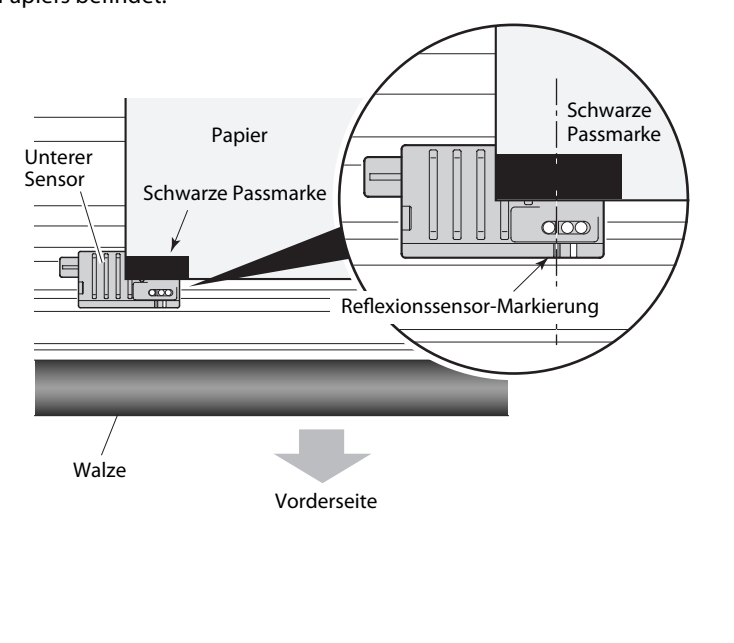

# Windows<sup>®</sup>-Treiber

# Installation der Druckertreiber

Wenn Sie die Treiber nicht mit dem Drucker erhalten haben, können Sie die neueste Version kostenlos von unserer Website herunterladen. Die Website-Adresse finden Sie auf der Rückseite dieser Kurzanleitung.

Bei den neuesten Versionen von Windows<sup>®</sup> erkennt der Computer oft automatisch, dass ein Drucker vorhanden ist. Es empfiehlt sich daher, die Treiber vor der Installation des Druckers von unserer Website herunterzuladen, damit die Dateien für die Installation bereitstehen. www.dascom.com

Während der Installation des Druckertreibers kann es sein, dass Sie aufgefordert werden, den gewünschten Drucker auszuwählen.

Klicken Sie auf "Datenträger" und geben Sie dann das Verzeichnis ein, in dem die Treiberdateien auf der CD-ROM gespeichert sind.

Ihr Händler ist Ihnen dabei behilflich, die korrekten, mit Ihrem Computersystem kompatiblen Treiber und Softwareprogramme zu finden, wenn Sie nicht Windows® verwenden.

Windows® ist ein Warenzeichen der Microsoft® Corporation.